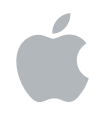

# Aperture 3

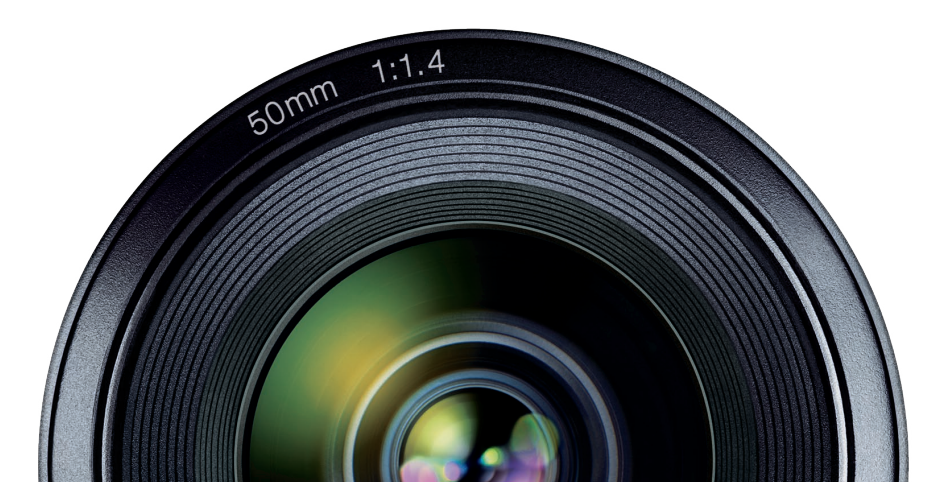

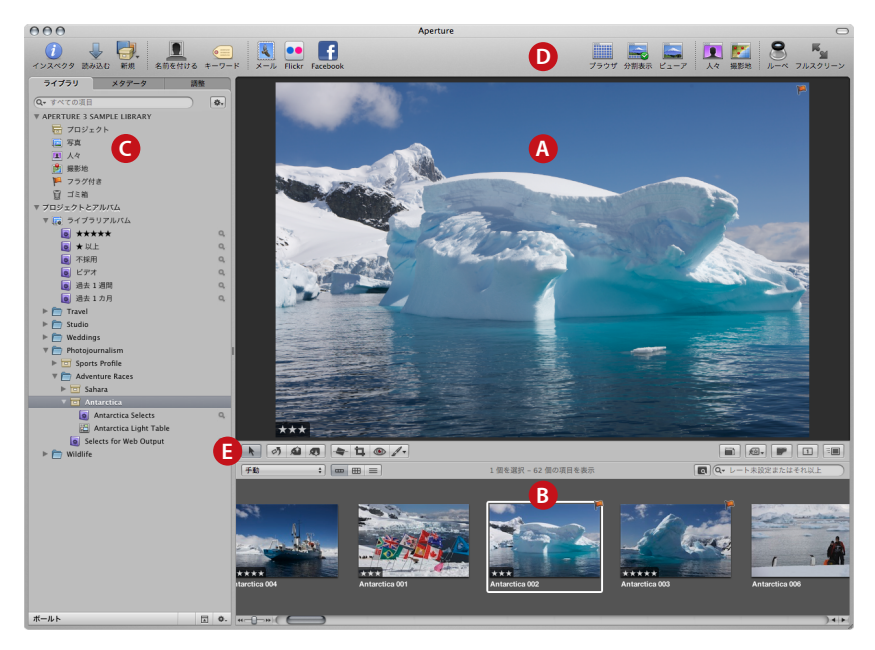

A ビューア B ブラウザ C「インスペクタ」パネル(「ライブラリ」インスペクタ、「メタデータ」インスペクタ、「調整」 インスペクタ) D ツールバー E ツールストリップ

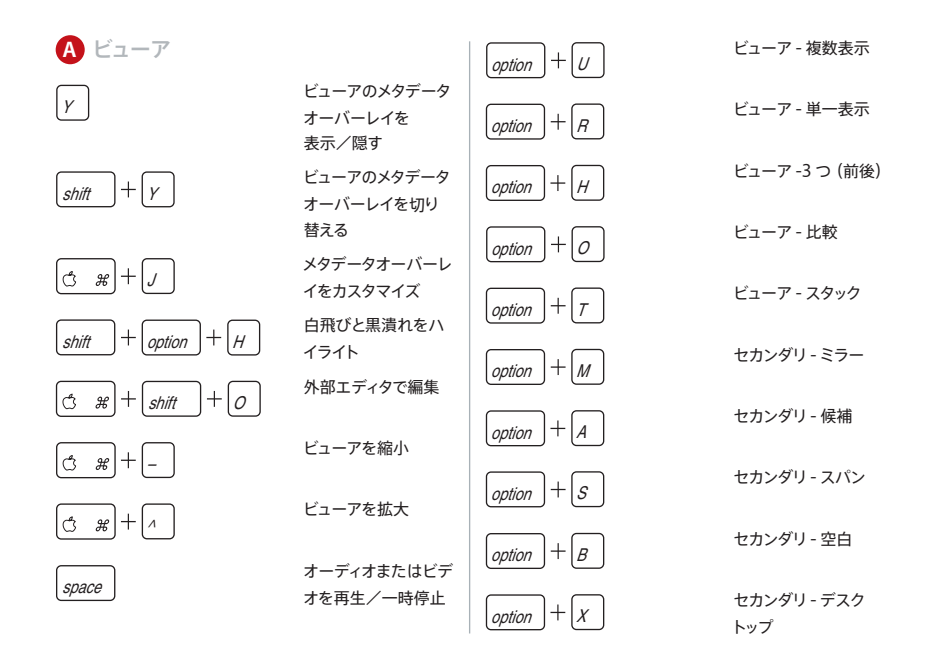

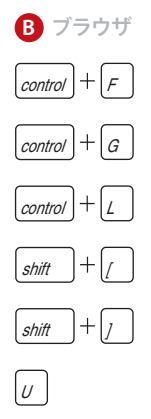

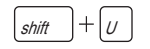

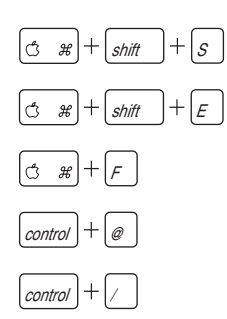

フィルムストリップ 表示 グリッド表示 リスト表示 サムネールサイズを 小さく サムネールサイズを 大きく ブラウザのメタデータ オーバーレイを 表示/隠す ブラウザのメタデータ オーバーレイを切り 替える マスターを書き出す バージョンを書き出す クエリー HUD を 表示/隠す レート未設定またはそ れ以上をすべて表示 フラグ付きのイメージ を表示

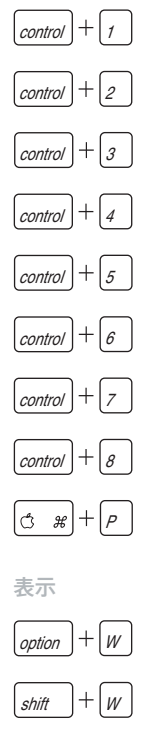

V

+1 以上をすべて表示

+2 以上をすべて表示

+3 以上をすべて表示

+4 以上をすべて表示

「選択」(+5)だけを 表示

すべてを表示

レート未設定だけを 表示 不採用だけを表示

イメージをプリント

ブラウザの位置を入 れ替える ブラウザの位置を 回転

表示モードを巡回

| <b>(</b> 「インスペクタ」パネル                          |                                        | 「調整」インスペクタ                     |                 |
|-----------------------------------------------|----------------------------------------|--------------------------------|-----------------|
| /                                             | インスペクタを<br>表示/隠す                       | control + $H$                  | ハイライトとシャドウ      |
| 「ライブラリ」インスペクタ                                 |                                        | control + C                    | カラー             |
| Q                                             | 「ライブラリ」インス<br>ペクタにフォーカスを               | [control] + [M]                | 白黒              |
|                                               | 移動<br>新規アルバム                           | control + $N$                  | ノイズ除去           |
| (3 #) + (shift) + (L)                         | 新規スマート<br>アルバム                         | control + S                    | エッジシャープ         |
|                                               | 新規プロジェクト                               | control + V   参考:オプションキーを押したま: | ヒネットまにすると、ブラシと消 |
| $ ( \mathfrak{S} \mathfrak{H} + shift + N ) $ | 新規フォルダ                                 | しゴムが切り替わります。                   |                 |
|                                               | 「Aperture」の<br>「ゴミ箱」を空にする<br>「人々」表示に切り | ライトテーブル<br>shift + N           | ナビゲータ           |
| shift + F                                     | 替える<br>「撮影地」表示に切                       | shift + $X$                    | 展開              |
| shift + P                                     | り替える                                   | shift + A                      | ウインドウに合わせる      |
|                                               |                                        |                                | パン              |

space

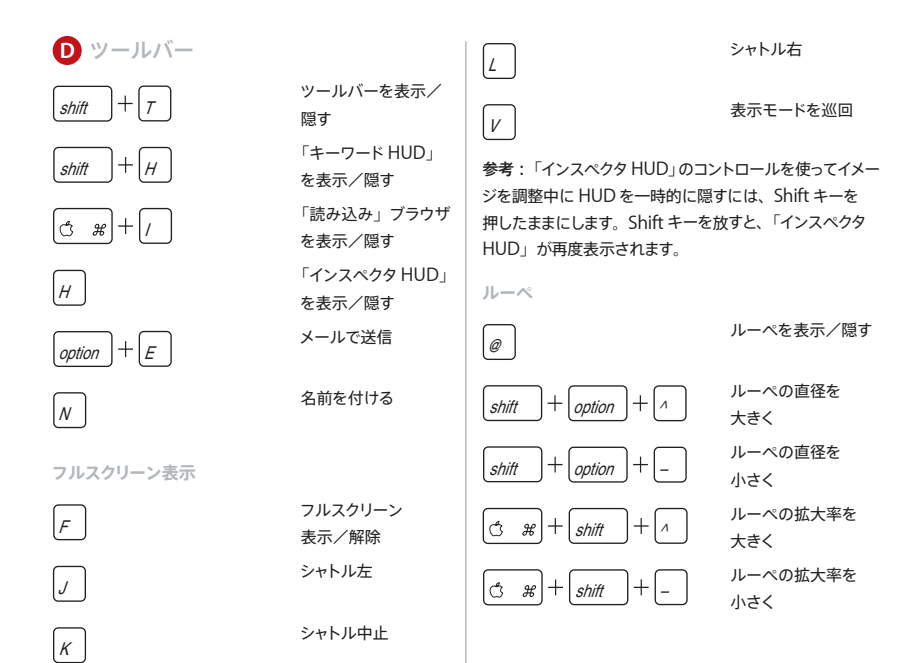

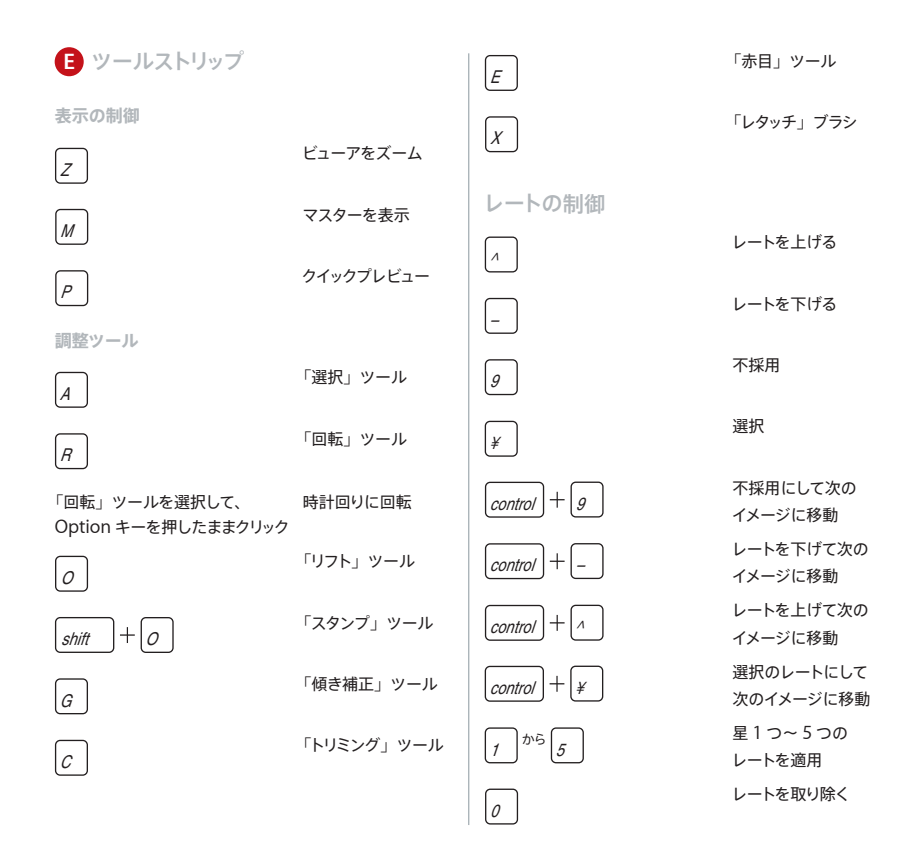

バージョンの制御

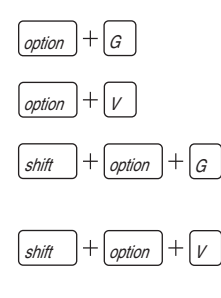

コントロールバー

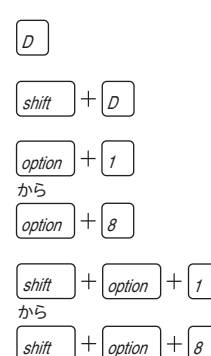

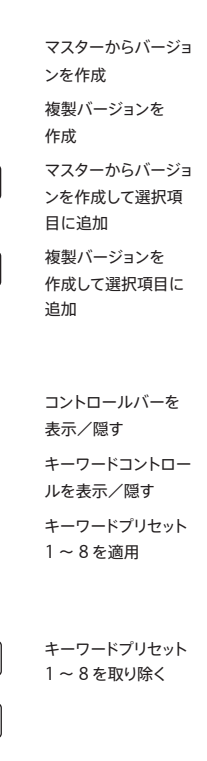

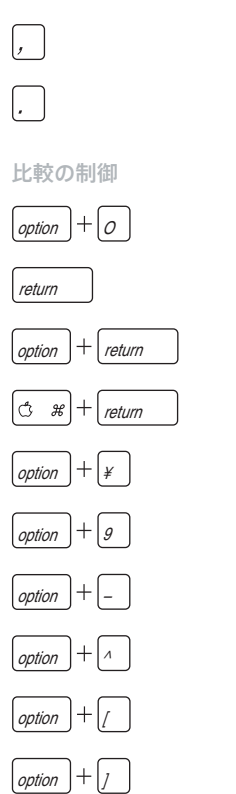

前のキーワード・ プリセット・グループ 次のキーワード・ プリセット・グループ

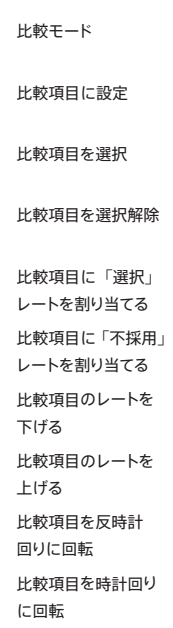

スタックの制御

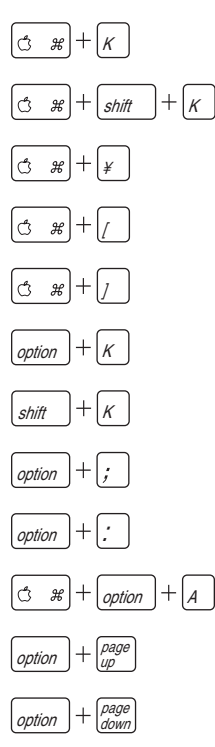

|                   | ( <i>#</i> )+ <i>E</i> | スタック内のすべてを<br>選択 |
|-------------------|------------------------|------------------|
| 送択した1メーンを<br>スタック |                        | スタック比較モード        |
| スタック解除            | option + T             |                  |
| スタックピックを設定        | 選択項目の制御<br>→ ← ↓ ↑     | 移動               |
| スタック項目の順位を<br>上げる |                        | 反時計回りに回転         |
| スタック項目の順位を<br>下げる |                        | 時計回りに回転          |
| スタックを分割           |                        | すべてを選択           |
| スタックを開く/<br>閉じる   | (3 # + shift) + A      | すべてを選択解除         |
| すべてのスタックを<br>閉じる  |                        | 選択項目を反転          |
| すべてのスタックを<br>開く   | shift + home           | 先頭まで選択           |
| 日期スタック            | shift + end            | 最後まで選択           |
| 前のスタック            | ;<br>;                 | 選択項目内で前の<br>項目へ  |
| 次のスタック            | · .                    | 選択項目内で次の<br>項目へ  |

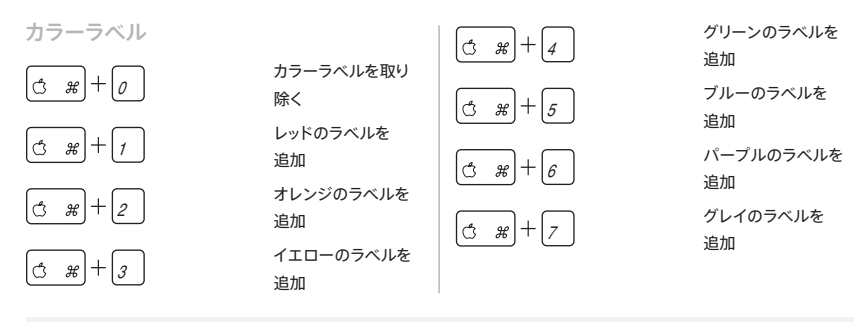

# キーボードショートカットをカスタマイズする

「Aperture」では、コマンドエディタを使用してキーボー ドショートカットをカスタマイズし、作業効率を高めるこ とができます。

# 「Aperture」でコマンドエディタを表示するには

「Aperture」>「コマンド」>「カスタマイズ」と選択 します。

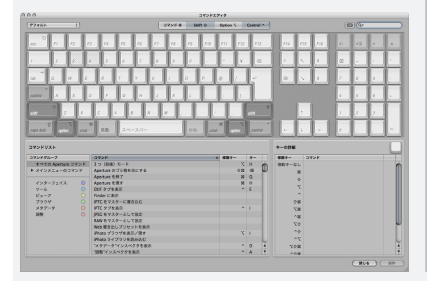

### 起動時にキーボードショートカットを使用する

「Aperture」の起動中にキーボードショートカットを使 用して、プレビューの生成を無効にしたり、Aperture ライブラリを選択したりできます。

# プレビューの生成を無効にするには

「Aperture」の起動中に Shift キーを押したままにします。

### ライブラリの選択ウインドウを開くには

「Aperture」の起動中に Option キーを押したままに します。

Copyright © 2009 Apple Inc. All rights reserved. AppleおよびAppleロゴは、米国その他の国で登録されたApple Inc.の商標です。Aperture は、Apple Inc.の商標です。